| ZOOM                                | Zoom Meetings openen?  https://us02web.zoom.us wil deze app openen.  Altijd toestaan dat us02web.zoom.us links van dit type opent in de bijbehorende app Zoom Meetings openen Annuleren                                                                              | Ondersteuning Nederlands - | • TO USE THE<br>ZOOM APP : click<br>the zoom link;                              |
|-------------------------------------|----------------------------------------------------------------------------------------------------|----------------------------|---------------------------------------------------------------------------------|
| Klik op <b>O</b><br>Als u<br>Door a | pen Zoom Workplace app in het dialoogvenster dat in uw bro<br>weergegeven.<br>geen dialoogvenster ziet, klik dan op Vergadering starten hie<br>aan een vergadering deel te nemen, gaat u akkoord met onze Servicevoorwaa<br>Privacyverklaring<br>Vergadering starten | eronder<br>arden en        | then CIICK ON<br>"Open Zoom<br>Meetings". If<br>needed download<br>the Zoom App |
|                                     | Is de Zoom Workplace-app nog niet geïnstalleerd? Nu downloaden<br>Ondervindt u problemen met de Zoom Workplace-app? Deelnemen via uw browser                                                                                                    |                            | 11151.                                                                          |

- POUR UTILISER L'APPLICATION ZOOM : cliquez sur le lien Zoom, puis sur « Ouvrir les réunions Zoom ». Si nécessaire, téléchargez d'abord l'application Zoom.
- SO NUTZEN SIE DIE ZOOM-APP: Klicken Sie auf den Zoom-Link und anschließend auf "Zoom-Meetings öffnen". Laden Sie bei Bedarf zuerst die Zoom-App herunter.
- PARA USAR LA APLICACIÓN ZOOM: Haga clic en el enlace de Zoom; luego, en "Abrir Reuniones de Zoom". Si es necesario, descargue primero la aplicación Zoom.
- PARA UTILIZAR A APLICAÇÃO ZOOM: clique no link do zoom; depois clique em "Abrir reuniões Zoom". Se necessário, descarregue primeiro a aplicação Zoom.

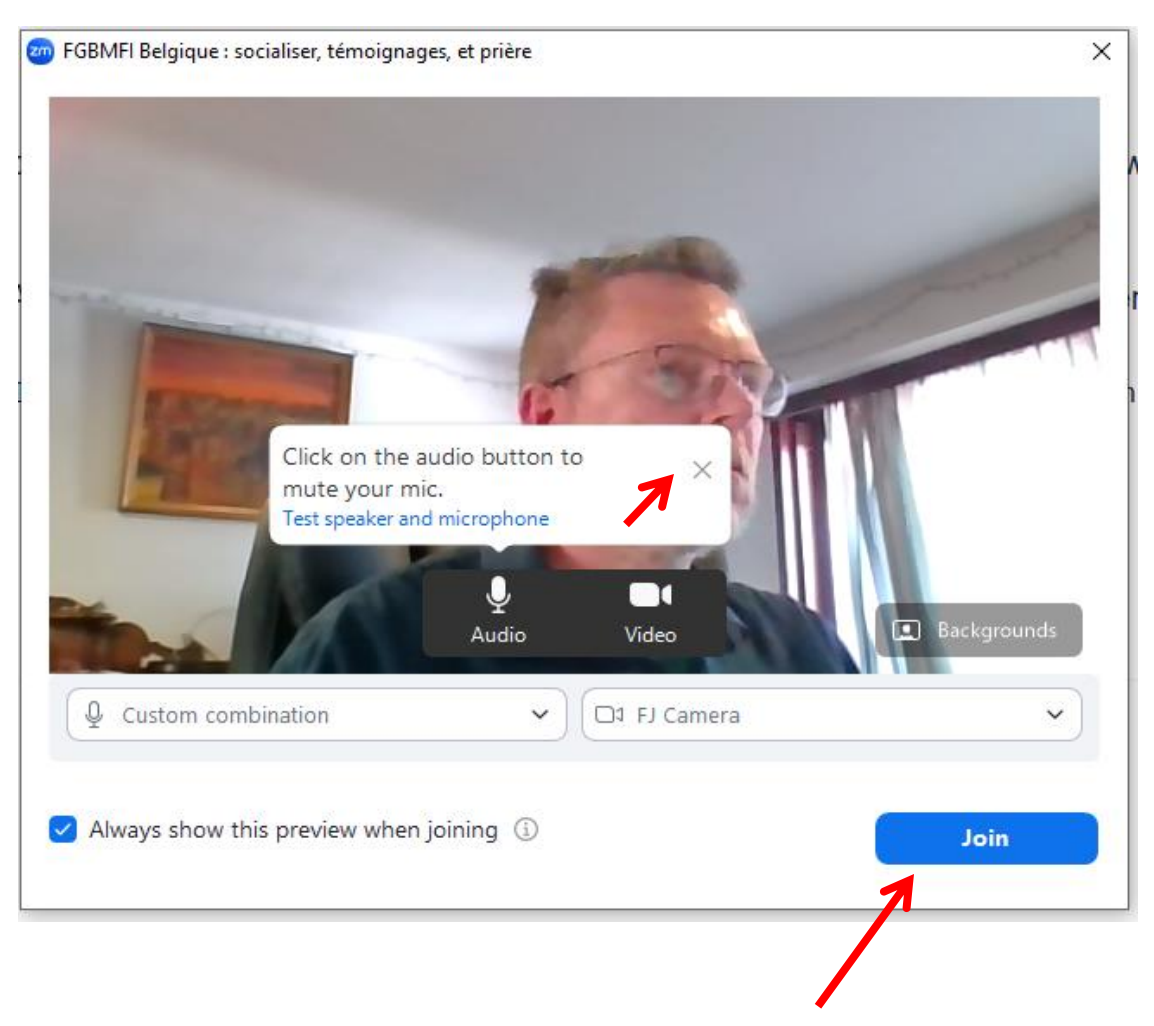

- Click the small cross to close the audio/mic message. Then click "Join".
- Cliquez sur la petite croix pour fermer le message audio/micro. Cliquez ensuite sur « Rejoindre ».
- Klicken Sie auf das kleine Kreuz, um die Audio-/Mikrofonnachricht zu schließen. Klicken Sie anschließend auf "Teilnehmen".

•

- Haz clic en la cruz pequeña para cerrar el mensaje de audio/micrófono. Luego, haz clic en "Unirse".
- Clique na pequena cruz para fechar a mensagem de áudio/microfone. De seguida, clique em "Participar".

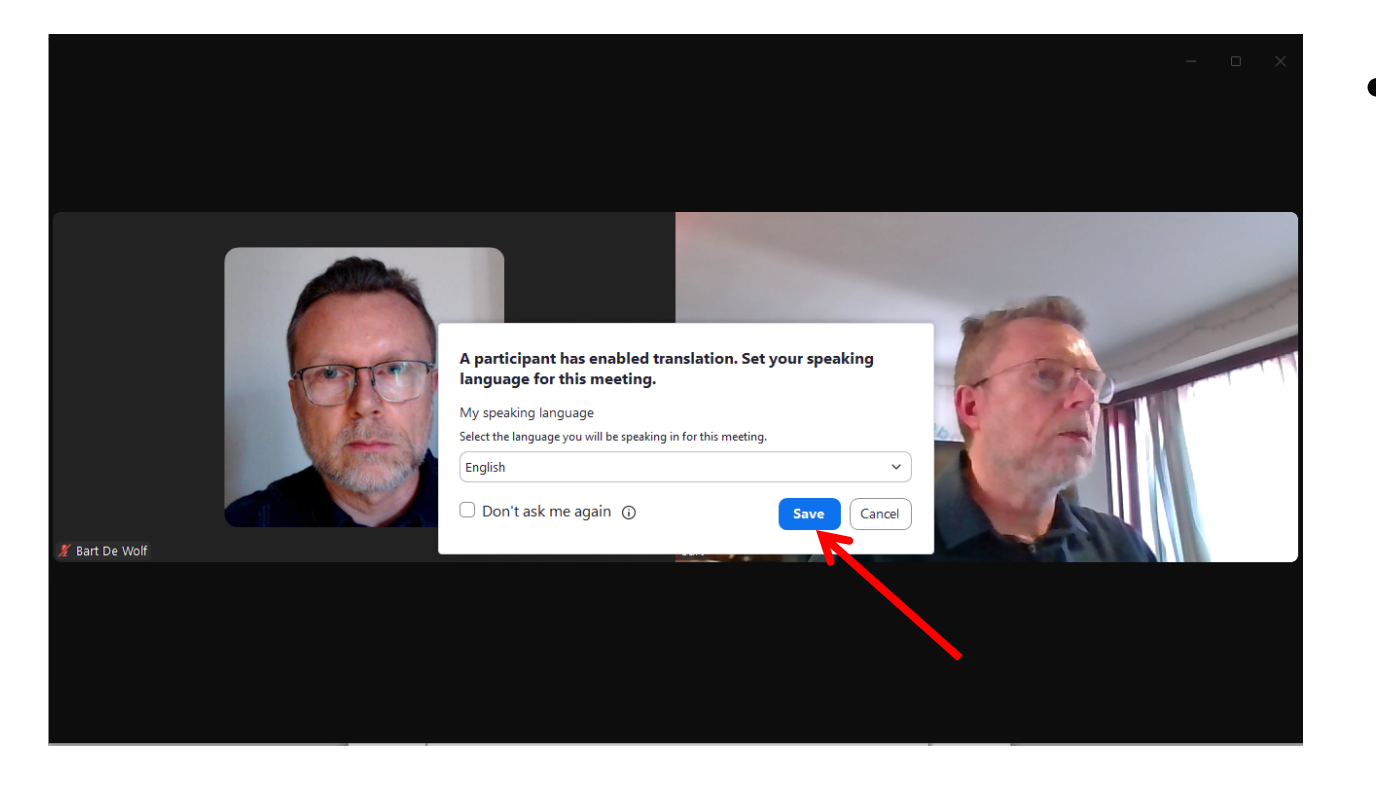

 Click "Save" to proceed.
 Change the language in a later step.

- Cliquez sur « Enregistrer » pour continuer. Vous pourrez modifier la langue ultérieurement.
- Klicken Sie auf "Speichern", um fortzufahren. Ändern Sie die Sprache in einem späteren Schritt.
- Haga clic en "Guardar" para continuar. Cambie el idioma más adelante.
- Clique em "Guardar" para prosseguir. Altere o idioma num passo posterior.

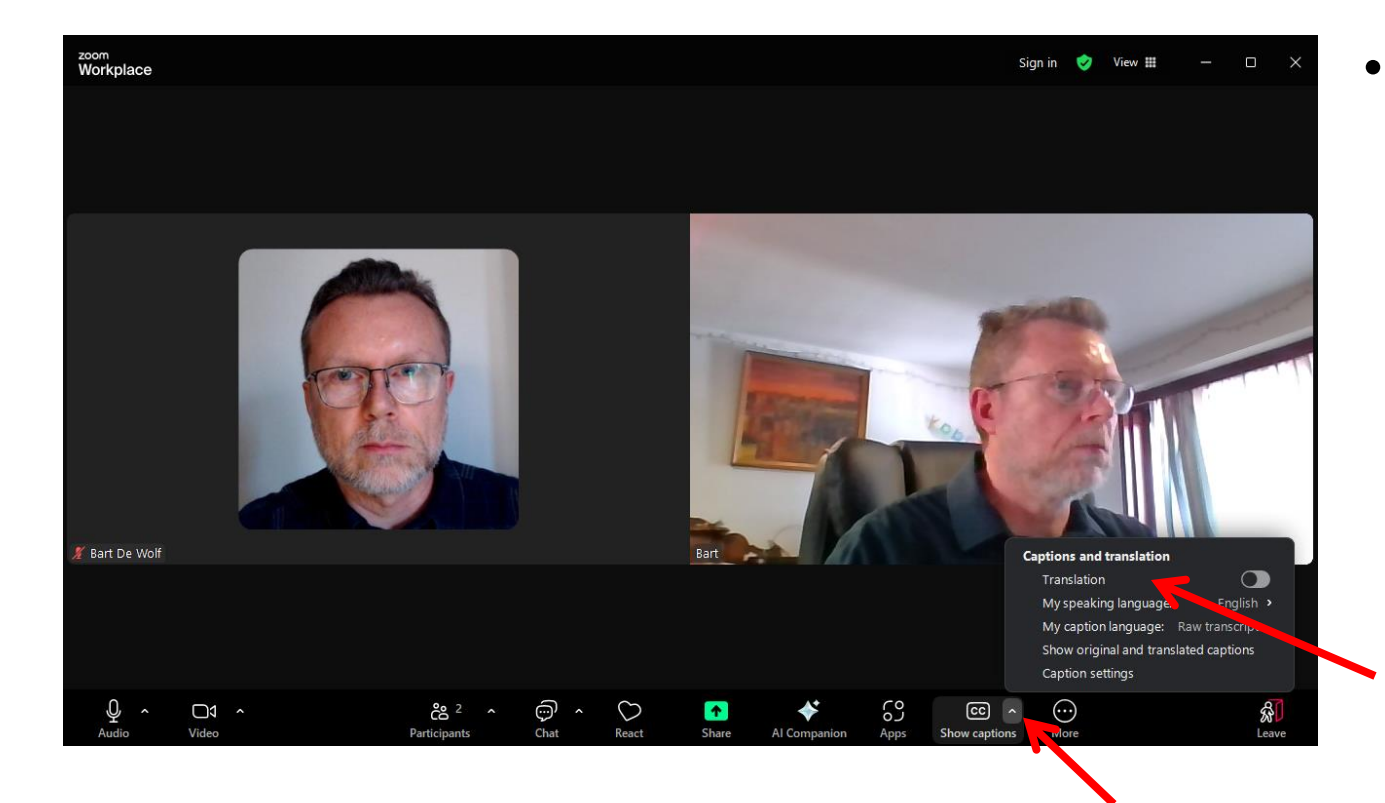

Click on the small up arrow besides CC "Show Captions". In the popup menu click anywhere in the line "Translation" to activate translation.

- Cliquez sur la petite flèche vers le haut à côté de CC « Afficher les soustitres ». Dans le menu contextuel, cliquez n'importe où dans la ligne « Traduction » pour activer la traduction.
- Klicken Sie auf den kleinen Pfeil nach oben neben CC "Untertitel anzeigen". Klicken Sie im Popup-Menü irgendwo in die Zeile "Übersetzung", um die Übersetzung zu aktivieren.
- Haz clic en la pequeña flecha hacia arriba junto a CC "Mostrar subtítulos". En el menú emergente, haz clic en cualquier parte de la línea "Traducción" para activar la traducción.
- Clique na pequena seta para cima ao lado de CC "Mostrar legendas". No menu de pop-up, clique em qualquer ponto da linha "Tradução" para ativar a tradução.

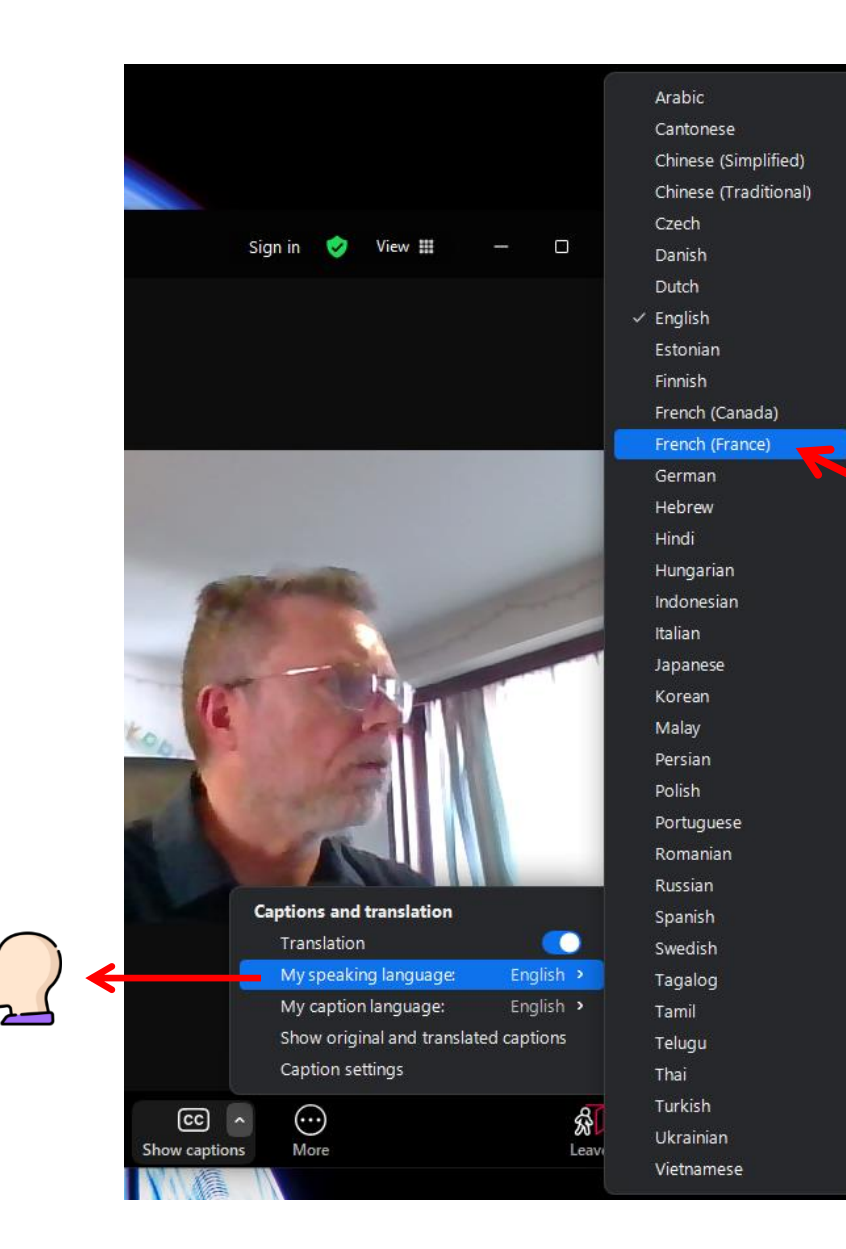

- Now hover over the line "My speaking language". Then pick your language from the popup list.
- Passez maintenant la souris sur la ligne « Ma langue parlée ».
   Sélectionnez ensuite votre langue dans la liste déroulante.
- Bewegen Sie den Mauszeiger über die Zeile "Meine Sprache". Wählen Sie anschließend Ihre Sprache aus der Popup-Liste aus.
- Ahora, pase el cursor sobre la línea "Mi idioma de habla".
   Seleccione su idioma en la lista emergente.
- Agora passe o rato sobre a linha "O meu idioma falado". Em seguida, escolha o seu idioma na lista pop-up.

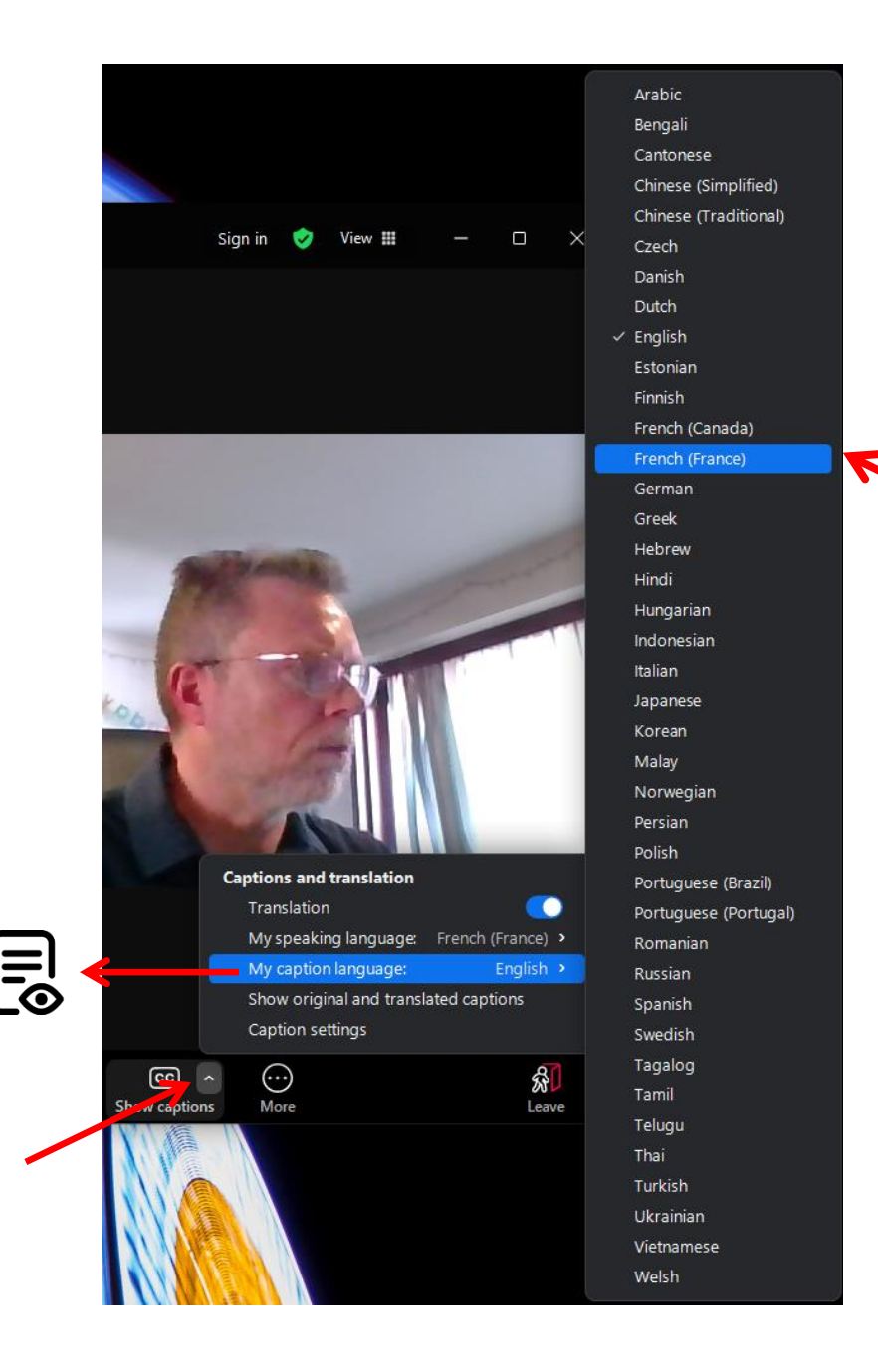

- Click again on the small up arrow besides CC "Show Captions". Now hover over the line "My caption language". Then pick your language from the popup list.
- Cliquez à nouveau sur la petite flèche vers le haut à côté de CC « Afficher les sous-titres ». Passez ensuite la souris sur la ligne « Ma langue de sous-titres ». Sélectionnez ensuite votre langue dans la liste déroulante.
- Klicken Sie erneut auf den kleinen Pfeil nach oben neben CC "Untertitel anzeigen". Bewegen Sie den Mauszeiger über die Zeile "Meine Untertitelsprache". Wählen Sie anschließend Ihre Sprache aus der Popup-Liste aus.
- Haz clic de nuevo en la pequeña flecha hacia arriba junto a CC "Mostrar subtítulos". Ahora, pasa el cursor sobre la línea "Idioma de mis subtítulos". Luego, selecciona tu idioma en la lista emergente.
- Clique novamente na pequena seta para cima ao lado de CC "Mostrar legendas". Agora passe o rato sobre a linha "O meu idioma de legendas". Em seguida, escolha o seu idioma na lista pop-up.

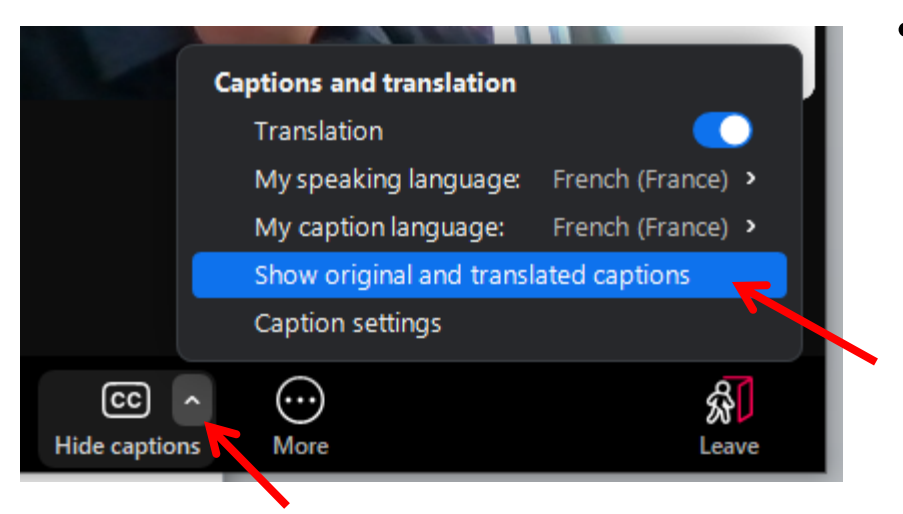

- Si vous souhaitez des sous-titres à la fois dans la langue originale de l'orateur actuel et dans la langue de sous-titrage choisie : cliquez à nouveau sur la petite flèche vers le haut à côté de CC ; puis cliquez n'importe où dans la ligne « Afficher les sous-titres originaux et traduits ».
- Wenn Sie Untertitel sowohl in der Originalsprache des aktuellen Sprechers als auch in Ihrer gewählten Untertitelsprache wünschen, klicken Sie erneut auf den kleinen Pfeil nach oben neben CC und dann irgendwo in die Zeile "Original- und übersetzte Untertitel anzeigen".

- If you want subtitles in both the original language of the current speaker and your chosen caption language : click again on the small up arrow besides CC; then click anywhere in the line "Show original and translated captions".
  - Si desea subtítulos tanto en el idioma original del hablante actual como en el idioma de subtítulos elegido: haga clic nuevamente en la pequeña flecha hacia arriba al lado de CC; luego haga clic en cualquier lugar de la línea "Mostrar subtítulos originales y traducidos".
  - Se pretender legendas no idioma original do locutor atual e no idioma de legendas escolhido: clique novamente na pequena seta para cima junto a CC; seguida, clique em qualquer ponto da linha "Mostrar legendas originais e traduzidas".

|               | Captions and translation                                  |                   |  |
|---------------|-----------------------------------------------------------|-------------------|--|
|               | Translation                                               |                   |  |
|               | My speaking language:                                     | French (France) > |  |
|               | My caption language:                                      | French (France) > |  |
|               | <ul> <li>Show original and translated captions</li> </ul> |                   |  |
|               | Caption settings                                          | K                 |  |
| ^ CC          | $\odot$                                                   | <b>Å</b> I        |  |
| Hide captions | More                                                      | Leave             |  |

- Si vous souhaitez augmenter la taille de la police ou modifier la couleur des sous-titres : cliquez à nouveau sur la petite flèche vers le haut à côté de CC ; puis cliquez n'importe où dans la ligne « Paramètres des sous-titres ».
- Wenn Sie die Schriftgröße erhöhen oder die Farbe der Untertitel ändern möchten, klicken Sie erneut auf den kleinen Pfeil nach oben neben CC und dann irgendwo in die Zeile "Untertiteleinstellungen".

- If you want to increase the font size or change the color of the subtitles : click again on the small up arrow besides CC; then click anywhere in the line "Caption settings".
  - Si desea aumentar el tamaño de la fuente o cambiar el color de los subtítulos, haga clic nuevamente en la pequeña flecha hacia arriba al lado de CC; luego haga clic en cualquier lugar de la línea "Configuración de subtítulos".
  - Se pretender aumentar o tamanho da letra ou alterar a cor das legendas: clique novamente na pequena seta para cima junto a CC; seguida, clique em qualquer ponto da linha "Definições de legenda".

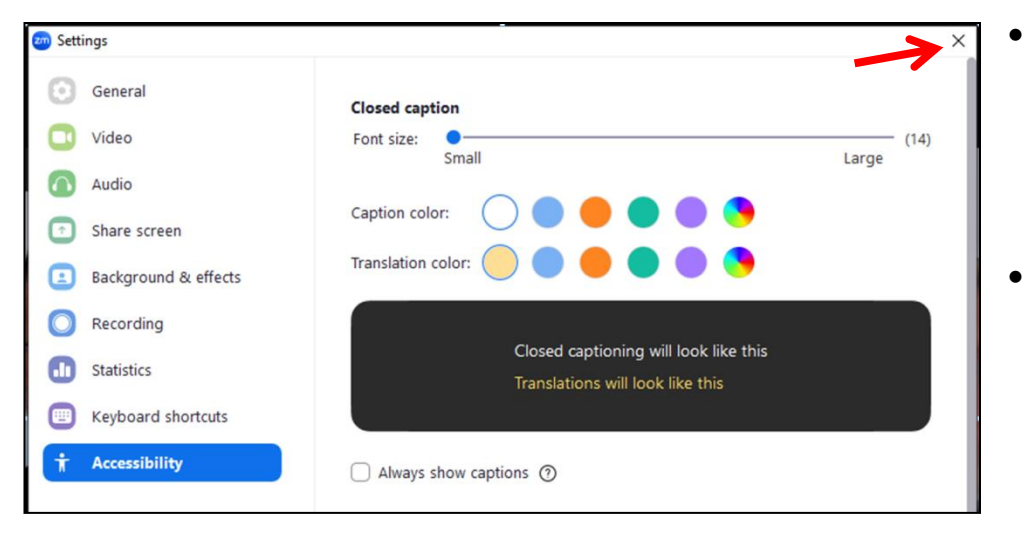

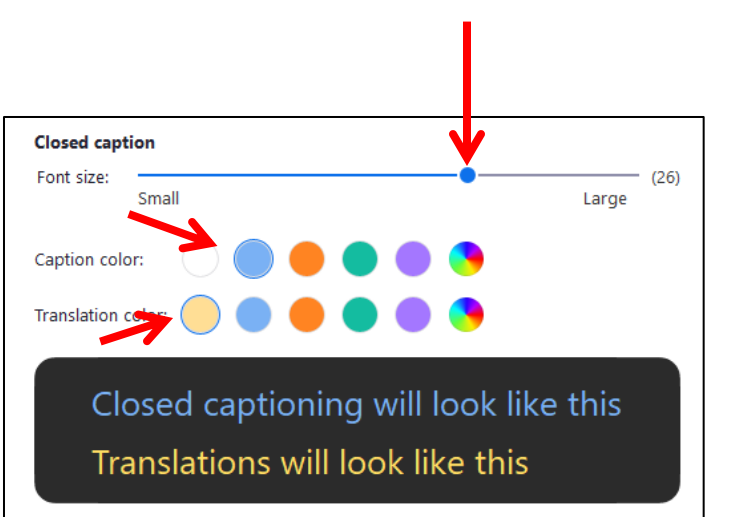

- Make the Font size bigger so you can read the subtitles more easily. Change the colors if desired. Then close the settings by clicking the small cross top right.
- Augmentez la taille de la police pour une lecture plus facile des sous-titres. Modifiez les couleurs si vous le souhaitez. Fermez ensuite les paramètres en cliquant sur la petite croix en haut à droite.
- Vergrößere die Schriftgröße, damit du die Untertitel besser lesen kannst.
   Ändere bei Bedarf auch die Farben.
   Schließe die Einstellungen anschließend mit einem Klick auf das kleine Kreuz oben rechts.
- Aumenta el tamaño de la fuente para que los subtítulos se lean mejor. Cambia los colores si lo deseas. Luego, cierra la configuración haciendo clic en la pequeña cruz en la esquina superior derecha.
- Aumente o tamanho da letra para que possa ler as legendas mais facilmente. Altere as cores se desejar. Em seguida, feche as definições clicando na pequena cruz no canto superior direito.

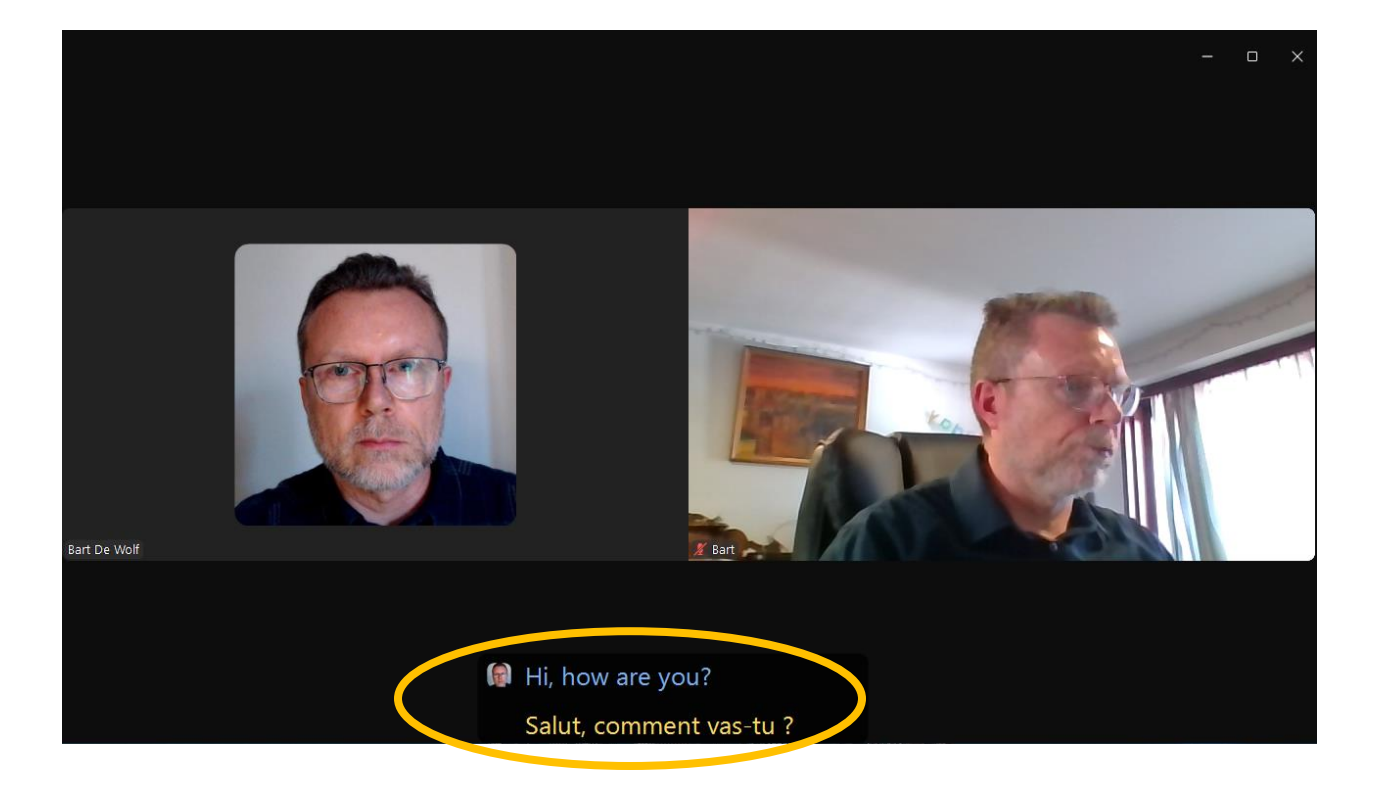

 When other people speak you can now see the subtitles at the bottom of the screen.

- Lorsque d'autres personnes parlent, vous pouvez désormais voir les soustitres en bas de l'écran.
- Wenn andere Personen sprechen, können Sie jetzt die Untertitel am unteren Bildschirmrand sehen.

- Cuando otras personas hablan ahora podrás ver los subtítulos en la parte inferior de la pantalla.
- Quando outras pessoas falam, agora pode ver as legendas na parte inferior do ecrã.

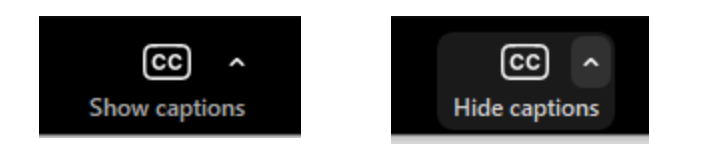

 You can turn captions on and off as needed by clicking the CC option repeatedly.

- Vous pouvez activer et désactiver les sous-titres selon vos besoins en cliquant plusieurs fois sur l'option CC.
- Sie können Untertitel nach Bedarf ein- und ausschalten, indem Sie wiederholt auf die CC-Option klicken.
- Puede activar y desactivar los subtítulos según sea necesario haciendo clic en la opción CC repetidamente.
- Pode ativar e desativar as legendas conforme necessário clicando na opção CC repetidamente.